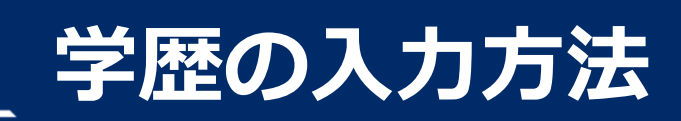

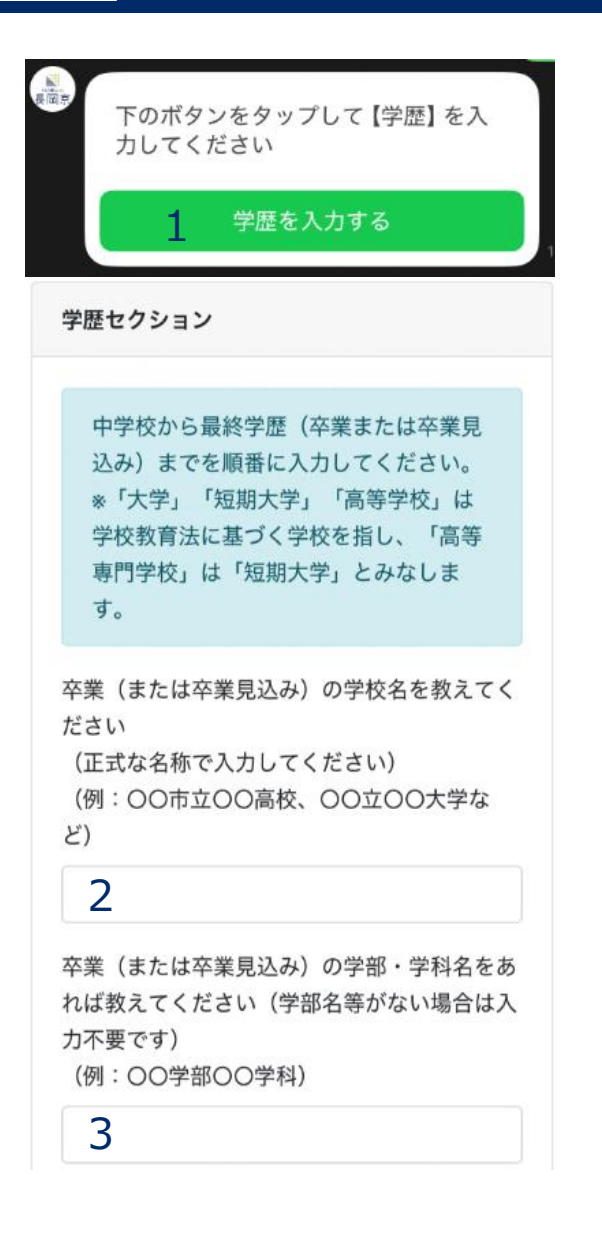

## 入力の流れは次のとおりです。

(例:最終学歴が大学の場合)①中学校名、入学年月、卒業年月、区分の選択→送信

- ↓追加
- ②高等学校名、学科名、入学年月、卒業年月、区分の選択→送信↓ 追加

③大学名、学部・学科名、入学年月、卒業年月、区分の選択→送信

※最終学歴まで入力ができましたら「以上」をタップします

1. 「学歴を入力する」をタップします

※学歴は中学校から順番に入力してください

- 2. 学校名を入力してください
- 3. 学部・学科名があれば入力してください

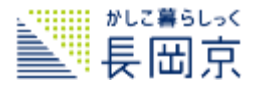

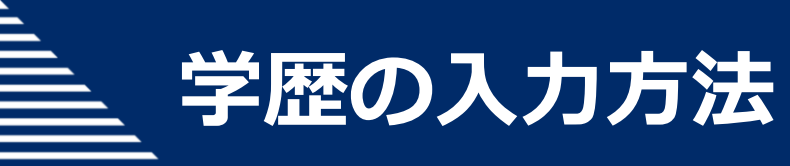

| • | • | • | • | • | • | • |
|---|---|---|---|---|---|---|
| ۲ | ۲ | • | • | ٠ | ۲ | • |
|   | • | • | • | • | ۰ | • |
|   |   | • | • | • | • | • |
|   |   |   | • | • | • | • |
|   |   |   |   | • | ۲ | • |
|   |   |   |   |   | ۲ | • |
|   |   |   |   |   |   | • |
|   |   |   |   |   |   |   |

| 4 | 在学開始年を選択してください |
|---|----------------|
|   | \$             |
|   | 在学開始月を選択してください |
|   | \$             |
| 5 | 在学終了年を選択してください |
|   | \$             |
|   | 在学終了月を選択してください |
|   | \$             |
| 6 | 学歴の区分を選択してください |
|   | ● 卒業・修了        |
|   | ○ 卒業見込・修了見込    |
|   | ○ 中退           |
|   |                |
|   | 7 ❷送信          |

## 4. 入学した年・月を選択してください

## 5. 卒業した年・月を選択してください。

6. 区分を選択してください

7.送信をタップします

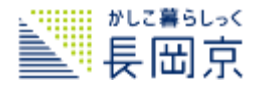

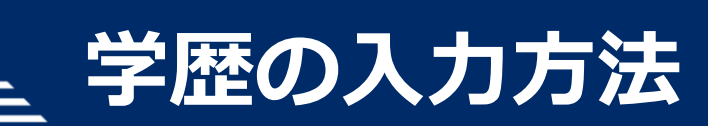

| • | • | • | • | • | • | • | • |
|---|---|---|---|---|---|---|---|
|   | ۲ | ۲ | ٠ | • | ٠ | ۲ | • |
|   |   | • | • | • | • | • | • |
|   |   |   | • | • | • | • | • |
|   |   |   |   | • | • | • | • |
|   |   |   |   |   | • | ۲ | • |
|   |   |   |   |   |   | • | • |
|   |   |   |   |   |   |   | • |
|   |   |   |   |   |   |   |   |

| 長<br>岡<br>京 | 以上でよろしいです<br>学歴を追加する場合<br>て入力を続けてくた | 「か? <b>8</b><br>合は、『追加』を押し<br>ごさい |    |
|-------------|-------------------------------------|-----------------------------------|----|
|             | 【採用】 学校名                            | 〇〇中学校                             |    |
|             | 【採用】在学開始年                           | 2016 (平成28年)                      |    |
|             | 【採用】在学開始月                           | 04                                |    |
|             | 【採用】在学終了年                           | 2019 (令和元年)                       |    |
|             | 【採用】在学終了月                           | 03                                |    |
|             | 【採用】学歴区分                            | 卒業・修了                             |    |
|             | 削除                                  | 9 追加                              |    |
|             | 以<br>人                              | Ŀ                                 |    |
|             |                                     |                                   | 追加 |
| 展岡京         | 下のボタンをタッフ<br>力してください                | プして【学歴】を入                         |    |
|             | 学歴をジ                                | 入力する                              |    |

8.入力内容を確認します 間違いがなければ、次の学歴を入力します

9. 「追加」をタップします

○入力方法1に戻り、次の学歴を入力してください

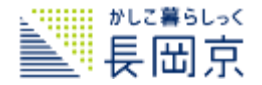

| 芝 | 菘 | <b>M</b> 7 | しナ | っち | 法 |
|---|---|------------|----|----|---|
|   |   |            |    |    |   |

| • | • | • | • | • | 0 |
|---|---|---|---|---|---|
| • | • | • | • | • | • |
| • | • | • | • | • | 0 |
|   | • | • | • | • | 0 |
|   |   | • | • | • | • |
|   |   |   | • | • | • |
|   |   |   |   | • | • |
|   |   |   |   |   | • |

| (入力を続けてく) | らは、「追加」 を押し<br>ださい |     |       |      |      |    |
|-----------|--------------------|-----|-------|------|------|----|
| 采用】学校名    | 〇〇中学校              |     |       |      |      |    |
| 采用】在学開始年  | 2016 (平成28年)       |     |       |      |      |    |
| 采用】在学開始月  | 04                 |     |       |      |      |    |
| 采用】在学終了年  | 2019 (令和元年)        |     |       |      |      |    |
| 采用】在学終了月  | 03                 |     |       |      |      |    |
| 采用】学歴区分   | 卒業・修了              |     |       |      |      |    |
| 采用】学校名    | 〇〇高等学校             |     |       |      |      |    |
| 采用】学部等    | 普通科                |     |       |      |      |    |
| 采用】在学開始年  | 2019 (令和元年)        |     |       |      |      |    |
| 采用】在学開始月  | 04                 |     |       |      |      |    |
| 采用】在学終了年  | 2022 (令和4年)        |     |       |      |      |    |
| 采用】在学終了月  | 03                 |     |       |      |      |    |
| 采用】学歴区分   | 卒業・修了              |     |       |      |      |    |
| 采用】学校名    | OO大学               |     |       |      |      |    |
| 采用】学部等    | 00学部00学科           |     |       |      |      |    |
| 采用】在学開始年  | 2022 (令和4年)        |     |       |      |      |    |
| 采用】在学開始月  | 04                 |     |       |      |      |    |
| 采用】在学終了年  | 2026 (令和8年)        |     |       |      |      |    |
| 采用】在学終了月  | 03                 |     |       |      |      |    |
| 采用】学歴区分   | 卒業見込・修了見込          |     |       |      |      | _  |
| 削除        | 追加                 | 10. | 最終学歴ま | で入力で | きました | :5 |

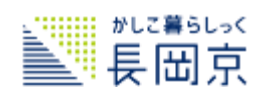